## PROCESS YOUR LOYALTY REWARDS ORDER ON DEMAND

The new and improved online Shopping Cart now gives you the option to process your LRP Order on demand online without having to call Member Services.

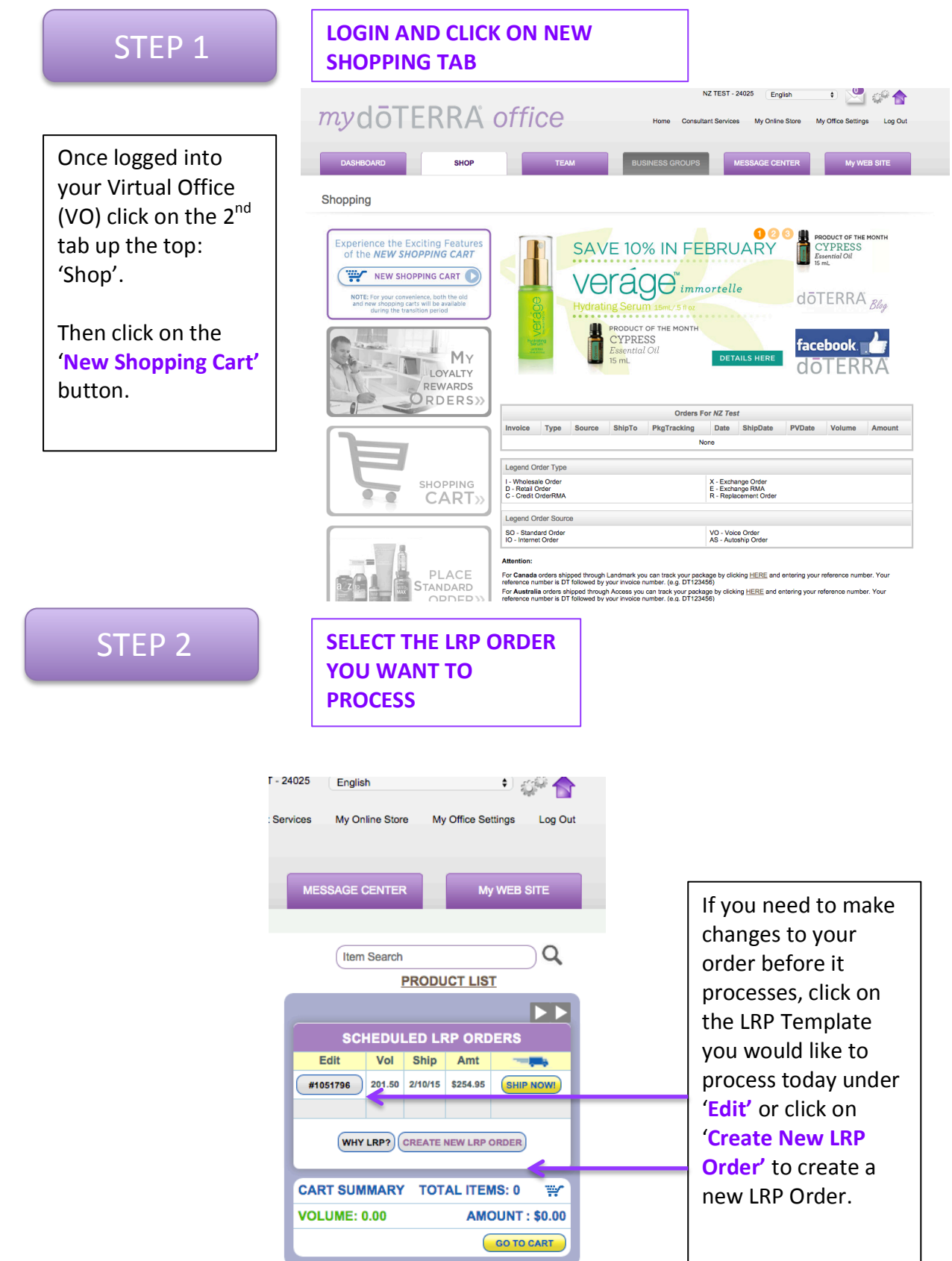

| STEP 3                                                                                                    | REVIEW YO<br>AND DETA<br>YOUR LRP                        | OUR CART<br>ILS OF<br>ORDER |                |                                                                                                    |  |  |
|----------------------------------------------------------------------------------------------------|----------------------------------------------------------|-----------------------------|----------------|----------------------------------------------------------------------------------------------------|--|--|
| DASHBOARD SHOP                                                                                                | ТЕАМ                                                     | BUSINESS GROUPS             | MESSAGE CENTER | My WEB SITE                                                                                                    |  |  |
| Home/Checkout                                                                                                 |                                                          |                             | Item Search    |                                                                                                    |  |  |
| Ship to: edit Payment: edi<br>NZ Test Credit Card on<br>Kiwi St 9011<br>Sheepy Sheep<br>NZLL Visa Billing ZIP | File Send confirmation<br>to:<br>testaccounts@doterra.co | edit 02/10/20               | SHIPPING OPTI  | Item(s) Subtotal  \$241.00    Shipping  \$13.95    Tax (0%)  \$0.00    Total Amount Due:  \$254.95    SHIPPING OPTIONS  New Zealand     USPS Priority International |  |  |
| LRP ID #1051796                                                                                               | Qui                                                      | ick Add to Cart             |                |                                                                                                    |  |  |
| Product<br>AromaTouch - Massage Blend 15ml                                                                    | Quantity P                                               | rice Remove Item            |                |                                                                                                    |  |  |
| #31200001                                                                                                    | 1 \$                                                     | \$30.00 X                   | If yo          | ou want to process                                                                                                    |  |  |
| #31010001                                                                                                    | 1                                                        | \$24.50 X                   | you            | vour Order on Deman                                                                                                    |  |  |
| Breathe Blend w/Cardamom<br>#49370001                                                                         | 1 🛊                                                      | \$24.00 X                   | and            | nd do not need to                                                                                                    |  |  |
| Citrus Bliss - Invigorating Blend 15ml<br>#31020001                                                           | 1 🛊                                                      | \$18.50 X                   |                |                                                                                                    |  |  |
| ClaryCalm EO Blend 10ml<br>#35270001                                                                          | 1 🔹                                                      | \$28.50 X                   | mak            | make any changes, clic                                                                                                    |  |  |
| Deep Blue - Soothing Blend 5ml<br>#31050001                                                                   | 1 🔹                                                      | \$38.50 X                   | CO'            | 'CONTINUE'.                                                                                                    |  |  |
| Deep Blue Roll On 10ml<br>#31380001                                                                           | 1 🔹                                                      | \$77.00 X                   |                |                                                                                                    |  |  |
|                                                                                                    |                                                          |                             | D Foll         | ow the steps to Edi                                                                                                    |  |  |

STEP 4

## REVIEW YOUR YOUR LRP ORDER AND PROCESS ON DEMAND.

| Review Your Order                                                                                                    |                                                                    |                                                       |                                                                                          |                             |           | ORDER SUMMARY (Ships: 02/02/2015)                                                                                                    |   | Once you click                                                                                                    |  |
|----------------------------------------------------------------------------------------------------|--------------------------------------------------------------------|-------------------------------------------------------|------------------------------------------------------------------------------------------|-----------------------------|-----------|----------------------------------------------------------------------------------------------------|---|----------------------------------------------------------------------------------------------------|--|
| Ship to:<br>NZ Test<br>Kwi Si theep<br>VZL Sheep<br>1521<br>15613812<br>Being Shipped 02/02/2015<br>Product<br>AromaTouch - Massage Blend 15ml | Bill to:<br>NZ Test<br>Kiwl St<br>SheepySheep<br>NZLL<br>156131812 | Pa<br>Cre<br>2/2<br>Vis<br>En<br>tes<br>Quantity<br>1 | yment:<br>dit Card on I<br>999<br>a<br>all<br>taccounts@d<br>Price<br>\$30.00<br>\$24.50 | File<br>doterra.co<br>26.00 | m<br>0.00 | Officient of Statistic  Statistic  5241 00    Shipping  S130    Total Amount Due  5254.95    SHIPPING OPTIONS  Now Zealand    S13.95 |   | <b>'CONTINUE'</b> you will see<br>this page which lets you<br>review your order and<br>process your order on<br>demand |  |
| Breathe Blend w/Cardamom                                                                                                    |                                                                    | 1                                                     | \$24.00                                                                                  | 20.00                       | 0.00      | @ FIN- UN 02/1                                                                                                    | D | demanu.                                                                                                    |  |
| Citrus Bliss - Invigorating Blend 15ml                                                                                                    |                                                                    | 1                                                     | \$18.50                                                                                  | 15.00                       | 0.00      | To prevent duplicate orders, please click once                                                                                       |   |                                                                                                    |  |
| ClaryCalm EO Blend 10ml                                                                                                    |                                                                    | 1                                                     | \$28.50                                                                                  | 24.50                       | 0.00      |                                                                                                    |   |                                                                                                    |  |
| Deep Blue - Soothing Blend 5ml                                                                                                    |                                                                    | 1                                                     | \$38.50                                                                                  | 32.00                       | 0.00      |                                                                                                    |   | To process your LRP                                                                                                    |  |
| Deep Blue Roll On 10ml                                                                                                    |                                                                    | 1                                                     | \$77.00                                                                                  | 64.00                       | 0.00      |                                                                                                    |   |                                                                                                    |  |
| <                                                                                                    |                                                                    | 7                                                     | 241.00                                                                                   |                             |           |                                                                                                    |   | order now, simply click<br>on 'PROCESS ORDER<br>NOW'.                                                                  |  |
| This scheduled order (#1051796) wi                                                                                                    | il process again on 03/10/201                                      | 5                                                     |                                                                                          |                             |           |                                                                                                    |   | Г                                                                                                    |  |
| Product                                                                                                    |                                                                    | Quantity                                              | Price                                                                                    |                             |           |                                                                                                    |   | NOTE: Vour port I PD                                                                                                   |  |
| AromaTouch - Massage Blend 15ml                                                                                                    |                                                                    | 1                                                     | \$30.00                                                                                  | 26.00                       | 0.00      |                                                                                                    |   | NOTE: YOUR NEXT LRP                                                                                                    |  |
| Balance - Grounding Blend 15ml                                                                                                    |                                                                    | 1                                                     | \$24.50                                                                                  | 20.00                       | 0.00      |                                                                                                    |   | nrocessing date and                                                                                                    |  |
| Citrus Bless - Imégarating Blend 15ml                                                                                                    |                                                                    | 1                                                     | \$24.00                                                                                  | 20.00                       | 0.00      |                                                                                                    |   | processing dute and                                                                                                    |  |
| ClaryCalm EO Blend 10ml                                                                                                    |                                                                    | 1                                                     | \$28.50                                                                                  | 24.50                       | 0.00      |                                                                                                    |   | Order Information is                                                                                                   |  |
| Deep Blue - Soothing Blend 5ml                                                                                                    |                                                                    | 1                                                     | \$38.50                                                                                  | 32.00                       | 0.00      |                                                                                                    |   | displayed here.                                                                                                    |  |
| Deep Blue Roll On 10ml                                                                                                    |                                                                    | 1                                                     | \$77.00                                                                                  | 64.00                       | 0.00      |                                                                                                    |   |                                                                                                    |  |
|                                                                                                    |                                                                    | 7                                                     | 241.00                                                                                   |                             |           |                                                                                                    |   |                                                                                                    |  |